# TANDD

# **USB-Serial Cable** TRU-1

# 取扱説明書

お買い上げありがとうございます。 取扱説明書をよくお読みいただき、 正しくお使いください。

Copyright 2002 T&D Corporation. All rights reserved.

2002.08 16003004020

# 取扱説明書に関する注意事項

この取扱説明書をよくお読みいただき、内容を理解してからご使用くだ さい。

本書は再発行致しませんので、大切に保管してください。

製品本来の使用方法および、取扱説明書に規定した方法以外での使い 方に対しては、安全性の保証はできません。

本書の安全に関する指示事項には、必ず従ってください。

取扱説明書の内容は、製品の性能・機能向上などによって将来予告な しに変更することがあります。

取扱説明書に記載した画面表示内容と、実際の画面表示が異なる場合が あります。

図は一部を省略したり、抽象化して表現している場合があります。

取扱説明書の内容に関しては万全を期していますが、万一不審な点や 誤り、記載漏れなどに気づいたときはご連絡ください。

取扱説明書の全部または、一部を無断で転載、複製することを禁止し ます。

保証書(無料修理規定)をよくお読みください。(裏表紙)

Microsoft<sup>®</sup>, Windows<sup>®</sup> は米国 Microsoft Corporation の米国および、そ の他の国における登録商標です。

会社名、商品名は各社の商標または、登録商標です。

もくじ

| はじめに          |   |  |
|---------------|---|--|
| 安全上の注意事項      | 2 |  |
| 付属ソフトウェアの利用規約 | 4 |  |
| 本製品について       | 5 |  |
| パッケージ内容       | 6 |  |
| 各部の名称とはたらき    | 7 |  |
|               |   |  |

# 接続

| Windows <sup>®</sup> XP   | . 8 |
|---------------------------|-----|
| Windows <sup>®</sup> 2000 | 14  |
| Windows <sup>®</sup> Me   | 19  |
| Windows <sup>®</sup> 98   | 22  |
| ドライバのアップグレード              | 28  |

| その他                                               |                 |
|---------------------------------------------------|-----------------|
| <b>ポート番号の変更方法(</b> Windows <sup>®</sup> XP/2000 の | ን <b>Ժ )</b> 34 |
| ドライバのアンインストール                                     | 35              |
| 困ったときには                                           | 37              |
| 製品仕様                                              | 38              |
| 無料修理規定                                            | 39              |
| 保証書                                               | 41              |
|                                                   |                 |

はじめに

接続

その他

1

# ▲ 安全上の注意事項

安全にご使用いただくために、次の事項を必ず守ってください。

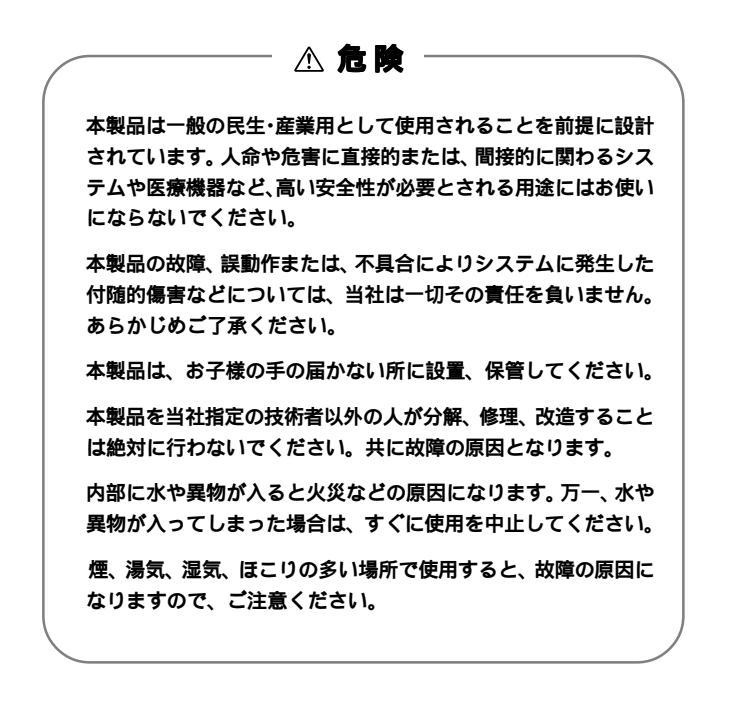

#### ▲ 取り扱い上の注意

本製品を落としたり、強い衝撃を与えたりすると、故障の原因になる ことがあります。

本製品は防水構造ではありません。水のかかる場所では使用しないでく ださい。

#### ⚠ 使用環境の注意

温度差の激しい環境間を急に移動した場合は、結露する恐れがあります。

直射日光下や高温多湿の場所で使用したり、保管しないでください。内 部の温度が上がり、火災や故障の原因となることがあります。

薬品や有害なガスにより本製品等が腐食する恐れがあります。また、有害 な物質が付着することにより人体に害をおよぼす恐れがありますので、薬 品や有害なガス等の影響を受ける環境では使用しないでください。

機械的振動が直接伝わる場所での使用は、振動等により接触不良になる恐れがありますので、安定した場所でお使いください。

強磁界を発生する装置の近くには設置しないでください。

はじ

めに

接

鑣

そ

Ф

# 付属ソフトウェアの利用規約

# 【免責事項】

- 1.株式会社ティアンドデイは、TRU-1用ドライパソフトウェアに よりご利用者に直接または、間接的障害が生じても、いかなる責 任賠償等も負わないものとします。
- 2.TRU-1用ドライバソフトウェアはご利用者への事前の連絡なしに仕様を変更したり、サービスの提供を中止する場合があります。その場合、TRU-1用ドライバソフトウェアをご利用頂けなかったり、ご利用者に直接または、間接的障害が生じた場合でも、株式会社ティアンドデイはいかなる責任賠償等も負わないものとします。
- 3.株式会社ティアンドデイは、TRU-1用ドライバソフトウェアに不備 があっても、訂正する義務は負わないものとします。
- 4.株式会社ティアンドデイは、TRU-1用ドライパソフトウェアに関し て一切動作保証を致しません。

#### 【著作権】

- TRU-1 用ドライバソフトウェア (プログラムおよび関連ドキュメント)の一部又は全部を無断で転載、複製、複写、改変することを禁止します。
- TRU-1 用ドライパソフトウェアのソースコードを解析、逆アセンブル、逆コンパイル、その他リパースエンジニアリングすることを禁止します。

本製品をご使用になれば、シリアルインタフェース(RS-232C)を 持つ製品をパソコンのUSBインタフェースに接続できます。本製 品は、プラグアンドプレイ機能を使用することで簡単にパソコン に接続できます。

#### ⚠注意

本製品を当社製品以外の製品に対してご使用になった場合に関して、当社は一切動作保証をいたしません。

本製品の特長は以下の通りです。 USB 1.0,1.1 規格準拠 シリアルインタフェース RS-232C サポート データ転送速度 1Mbps 以上 Windows XP/2000/Me/98 (SE 含む) サポート リモートウェイクアップ機能サポート パワーマネージメント機能サポート

[動作環境]

| 対応OS           | Microsoft <sup>®</sup> Windows <sup>®</sup> XP <b>日本語版</b>   |
|----------------|--------------------------------------------------------------|
|                | Microsoft <sup>®</sup> Windows <sup>®</sup> 2000 <b>日本語版</b> |
|                | Microsoft <sup>®</sup> Windows <sup>®</sup> Me <b>日本語版</b>   |
|                | Microsoft <sup>®</sup> Windows <sup>®</sup> 98 日本語版          |
| CPU            | <b>インテル社製</b> 486DX-66 MHz <b>以上</b>                         |
| USB <b>ポート</b> | <b>♣</b> ●マークの付いた 4 ピンタイプ                                    |

はじ

め

E

接

鑣

その他

パッケージには以下のものが含まれております。

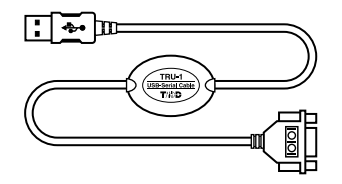

USB-シリアルケーブル TRU-1 1本

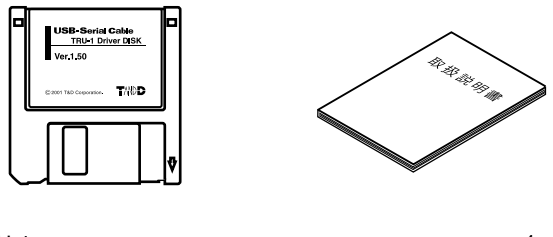

TRU-1 用ドライバソフトウェア 取扱説明書・保証書 1部 フロッピーディスク 1枚

(本書)

# 各部の名称とはたらき

パソコン

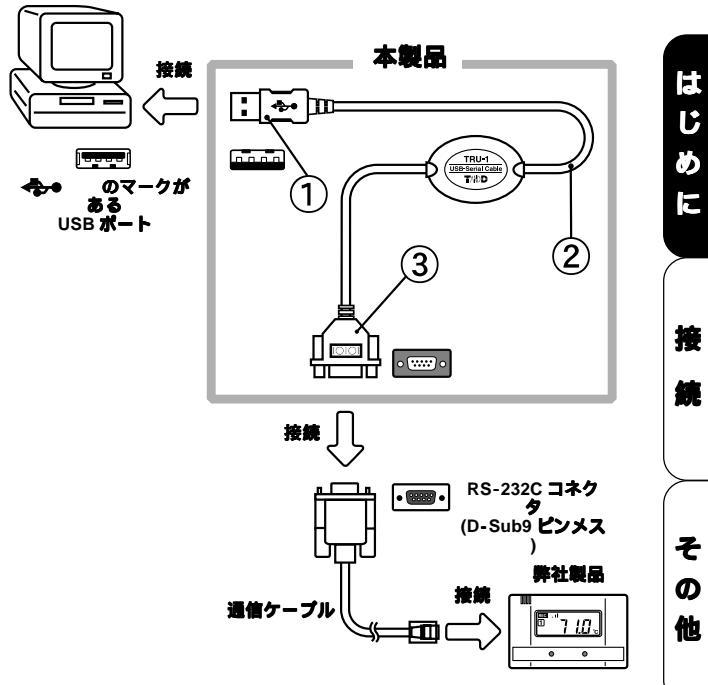

USB A コネクタ - パソコンの USB ポートに接続します。 ケーブル RS-232C コネクタ(D-Sub9 ピンオス)

-RS-232C コネクタ(D-Sub9 ピンメス)に接続します。

# 接続

- 1.パソコンの電源を入れ、WindowsXPを起動します。
- WindowsXP が完全に起動してから、USB-シリアルケー ブルの USB A コネクタをパソコンの USB ボートに接続し ます。

接続後、自動的に「新しいハードウェアの検出ウィザー ド」が起動します。

パソコン

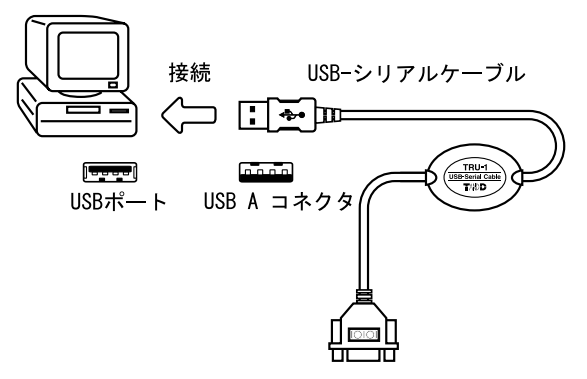

付属のフロッピーディスクをフロッピードライブに挿入します。

4. 自動的に「新しいハードウェアの検索ウィザード」が表示されます。

[一覧または特定の場所からインストールする(詳細)] を選択し、[次へ] ボタンをクリックします。

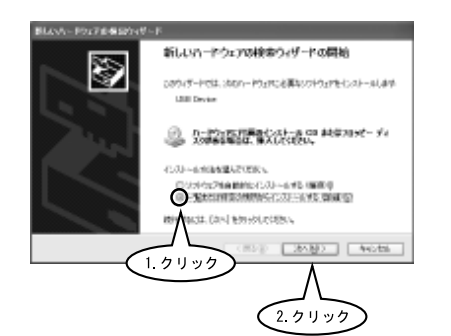

[次の場所で最適のドライパを検索する]を選択し、 [次の場所を含める]をチェックし、[参照]をクリック します。

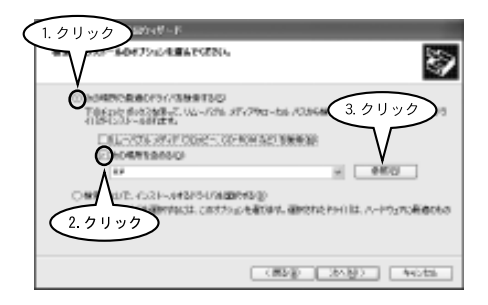

はじ

Ø

E

- --

57

その

# [マイコンピューター]の[3.5 インチ FD (A:)]の中の、[WinXP]を選択し、[OK]をクリックします。

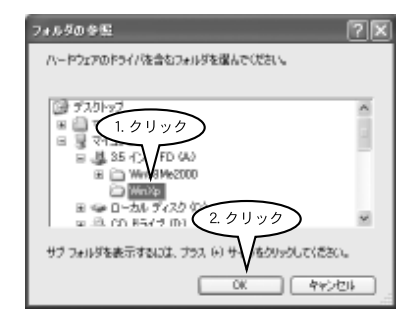

[次の場所を含める]欄に、「A: ¥WinXP」と入っている ことを確認し、[次へ]をクリックします。

| BLAA-F9276を紹介マード                                                                                                    |
|----------------------------------------------------------------------------------------------------|
| ##EC32-#007264##E0284                                                                                                    |
| COMMENDATION AND A COMPANY AND A COMPANY AND A |
| Ent_von_von_oper_contextsteres<br>Encodentations<br>Interior                                                                                                    |
| <u> 確認</u>                                                                                                    |
| (#59) 25-30) 4+ots                                                                                                    |

このハードウェアが「TRU-1 USB-Serial Cable(XP)」で あることを確認し、[続行]をクリックします。

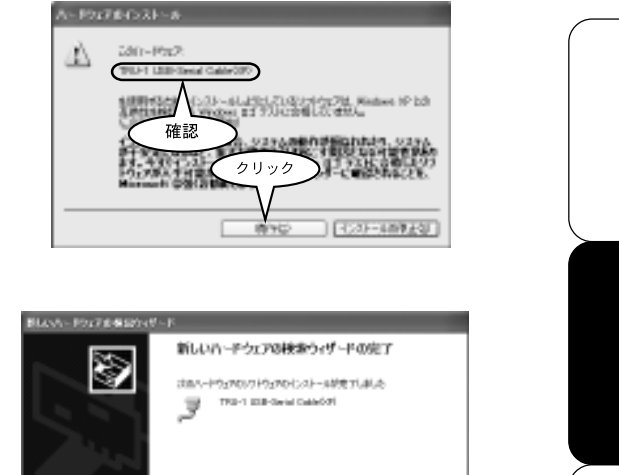

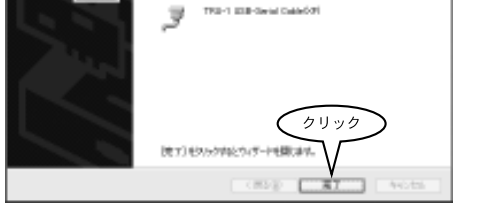

- 5.インストール表示画面が消えてから、フロッピーディスク を取り出します。
- 6.これでインストール作業は終了です。次に「接続後の確認」 を行ってください。

そ

の他

# 接続後の確認

- 1. [スタート] メニューから [コントロールパネル] をクリッ クします。
- 2. [システム] アイコンをダブルクリックします。
- 3.「ハードウェア」の[デバイスマネージャ]ボタンをクリッ クします。

| 1.クリック                                                                                   |
|------------------------------------------------------------------------------------------|
| 9276070K74 ?X                                                                            |
| 金枝 コンピュータを ハードウェア 詳細家家 システムの権元 自動更新 リモート                                                 |
| - ハードウェアの過ぎがウィザード<br>- ハードウェアの通ぎがウィザードを決定、ハードウェアのインストールができま<br>す。                        |
| ハードウェアの活動ウィザードロ                                                                          |
| ガイスマネージャ<br>デバスマネージャは、エンピュータにインストー<br>クエア ブバスを表示します。デバイスマネージャを建し、電ブバイス07<br>ロバワ・全ま葉できます。 |
| ドラ·17初署名(5) デパスマネージャ(5)                                                                  |
| ハードウェア プロファイル<br>リードウェア プロファイルを使わた、素和のハードウェアの構成を設定し、移動<br>することができます。                     |
| וווידרטל עבלא-און                                                                        |
|                                                                                          |
| 0K **>セル 途田公                                                                             |

4. [ポート]に [TRU-1 USB-Serial Cable(XP)] が登録されて いることを確認します。

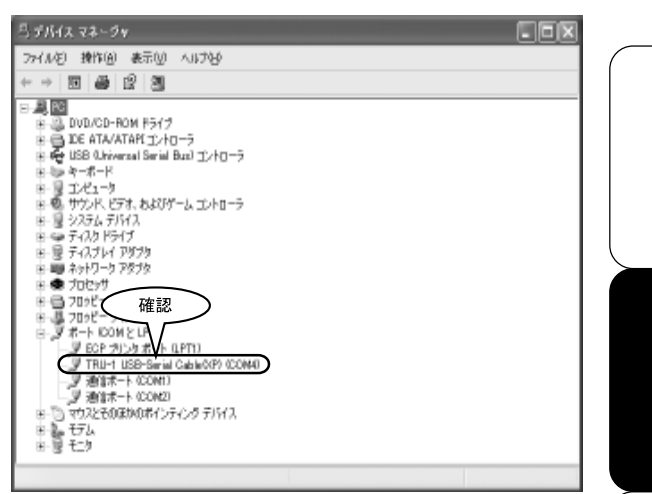

USB ケーブルを接続した状態でないと、接続後の確認 はできません。 弊社製のデータロガー製品等を使用する場合は、お使い になるソフトウェアで通信ポートの選択をしてから(こ の場合は「COM4」を選択)作業を行ってください。

そ

ወ

### 接続

- 1.パソコンの電源を入れ、Windows2000を起動します。
- Windows2000 が完全に起動してから、USB-シリアル ケーブルの USB A コネクタをパソコンの USB ポートに 接続します。

接続後、自動的に「新しいハードウェアの検出ウィ ザード」が起動します。

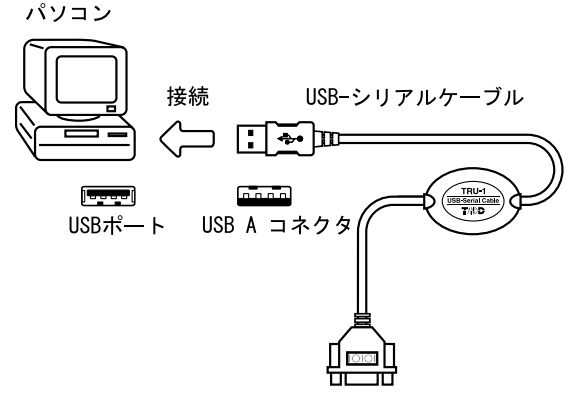

1. 付属のフロッピーディスクをフロッピードライブに挿入します。

#### 4.「新しいハードウェアの検出ウィザード」

#### [次へ]をクリックします。

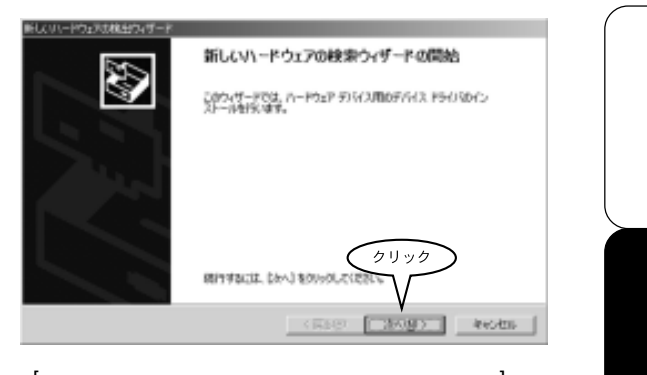

# [デパイスに最適なドライパを検索する(推奨)]を選択し、[次へ]をクリックします。

| 新していードウェアは株式ウィザード                                                                                                  |
|----------------------------------------------------------------------------------------------------|
| ハードウェア 7月1日2 ドライ150インストーキ<br>デオリス ドライロス ハードウェア 3月1日スポオペレーティング システムご正しめ称すすみように対応する<br>ジアリフラ プログロンキ                  |
| 2007/542年4321-543年9:                                                                                               |
| De USB Device                                                                                                    |
| ディインスをつうイルスレードウェア・ディインを通信するシントウェア・フロクラムディー教長の下ディスは142<br>イロジェを用くす。ドライバンティールを通信者指定してインターールを用てするユニロシストをつかっていた<br>ない。 |
| 機能方法を運動しただかい。                                                                                                    |
| の 反応2は最適な月5日の独裁者が近 機能(な)                                                                                           |
| へのがいれる問題のドライリスますして、ため一覧が高齢(2.クリック)                                                                                 |
| (1. 7 リック)                                                                                                    |
| < #84(2) 2014(2) President                                                                                         |

その他

#### [フロッピーディスクドライプ]をチェックし、[次へ] をクリックします。

| RECEIPTORESSERVER                               |
|-------------------------------------------------|
| 3857-17527 511/38759/1127-148888                |
| このことで3ーちまのドライバンダーカイースあよび)地球の株式用なら後的なドライバを発電します。 |
| 問題觀的是中國人物的影響化的時間的目標的目標的                         |
| 2. <i>p</i> IJック                                |
|                                                 |
| (RLD) (MLD) 46/85                               |
|                                                 |

[新しいハードウェアの検索ウィザード]で、[参照]をク リックします。

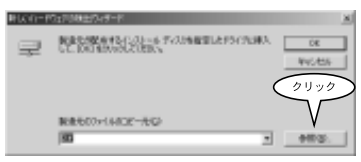

フロッピーディスクを選び、「Win98Me2000」フォルダ を選んで[開く]をクリックします。

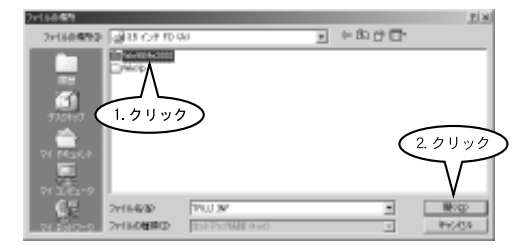

#### [製造元のファイルのコピー元]に

「A: ¥Win98Me2000」が入っているのを確認し、[OK]を クリックする。

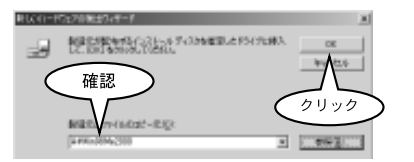

ドライバ名が「USB Device」であることを確認してか ら、[次へ]をクリックします。

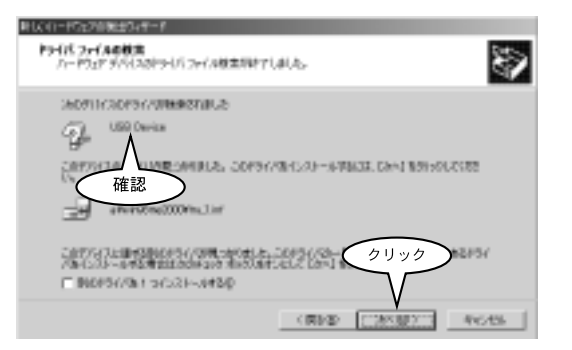

インストールが開始します。

インストール完了のウィンドウが出てきたら、[完了]を クリックします。

- 5.インストール画面が消えてから、フロッピーディスクを 取り出します。
- これでインストール作業は終了です。次に「接続後の確認」を行ってください。

Ľ

Ľ

Ø

E

----

鍄

そ

ወ

## 接続後の確認

- 1 [スタート]メニューから[設定] [コントロールパネル]を選択します。
- 2 [システム]アイコンをダブルクリックします。
- 3 [ハードウェア]タブをクリックし、[デバイスマネー ジャ]をクリックします。

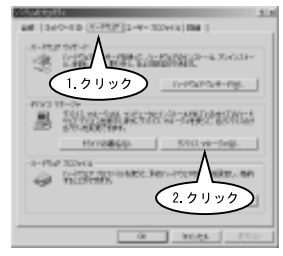

4 【ポート (COM とLPT) に [TRU-1 USB-Serial Cable] が登録されていることを確認します。

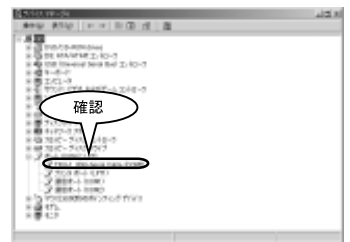

USB ケーブルを接続した状態でないと、接続後の確認 はできません。

弊社製のデータロガー製品等を使用する場合は、お使 いになるソフトウェアで通信ボートの選択をしてから (この場合は「COM4」を選択)作業を行ってください。

#### 接続

- 1.パソコンの電源を入れ、Windows Me を起動します。
- Windows Me が完全に起動してから、USB-シリアルケー ブルの USB A コネクタをパソコンの USB ボートに接続し ます。

接続後、自動的に「新しいハードウェアの追加ウィザー ド」が起動します。

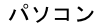

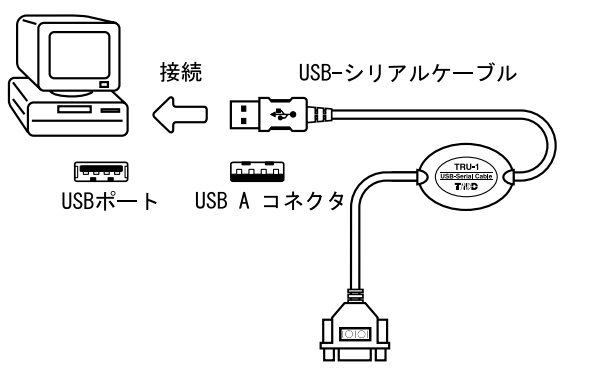

3.付属のフロッピーディスクをフロッピードライブに挿入します。

は

Ľ

め

E

- --

57

その他

# 4.「新しいハードウェアの追加ウィザード」 [適切なドライバを自動的に検索する(推奨)]を選択し、[次へ]をクリックします。

| 新し、マハードウェアの通知ウィザード |                                                                                                    |
|--------------------|----------------------------------------------------------------------------------------------------|
|                    | は近期にないードウェア均見さかりまた:<br>しち日 Device<br>ハードウェアをサポートしているいフトウェアを自動的に推動して、インス<br>レールドを見るの、ハードウェアに計構的インストール、パイングがある場合<br>はえないがくが発展してになるい。<br>オプションを選択してになない。<br>マー油ななたらイバな自動的に推測するの単語型(点)<br>ハードライバの場開を指定する。単語型(点)<br>ハージョンを選択してになない。<br>マー油ななたらイバな自動的に推測するの単語型(点)<br>ハージョンを選択してになない。<br>マー油ななたらイバな自動的に推測するの単語型(点)<br>ハージョン・ション・ション・ション・ション・ション・ション・ション・ション・ション・シ |
|                    |                                                                                                    |

#### [完了]をクリックします。

| 新していードウェアの追加ウィザー |                                                            |
|------------------|------------------------------------------------------------|
|                  | TRU-1 USB-Seriel Cable                                     |
|                  | 新しいードウェアのインストールが発生しました。                                    |
| 3                |                                                            |
|                  | <u> </u>                                                   |
|                  | $\sim$                                                     |
|                  | (長長谷) (日本)(本)(山)(本)(山)(山)(山)(山)(山)(山)(山)(山)(山)(山)(山)(山)(山) |

- 5.インストール表示画面が消えてから、フロッピーディスク を取り出します。
- 6.これでインストール作業は終了です。次に「接続後の確 認」を行ってください。

#### 接続後の確認

- 1 [スタート]メニューから[設定] [コントロールパネル] を選択します。
- 2 [システム]アイコンをダブルクリックします。
- 3 [デバイスマネージャ]タブをクリックします。
- 4 【ポート(COM/LPT)] に [TRU-1-Port] が登録されていることと、[ユニバーサルシリアルバスコントローラ] に [TRU-1 USB-Serial Cable] が登録されていることを確認します。

| S/2FLdt/dt/SH                               | <u>† ×</u> |
|---------------------------------------------|------------|
| 金盤 ラリバスマネージャ (リードウェア プロファイル   パフォーマンス)      |            |
| ※ 種類に表示① C 株式2に表示②                          |            |
| ★ 클 5425141 75755<br>★ 클라 1445-3 78735      |            |
| まち ハードティンクエントローラ                            |            |
| 金 3 70パーディスタ エントローラ<br>(ホーダ オート 400M / 1PD) |            |
| - 2 TRU-1-Fort (COHD)                       | 1.1        |
| -3 MTA + KOMD                               |            |
| - J HE + COND                               |            |
|                                             |            |
| Control Control Control                     |            |
| - 4 TRU-1 USB-Serial Cable                  | - 1        |
|                                             | -          |
| 2013 (11) (11) (11) (11) (11) (11) (11) (1  | P          |
|                                             |            |
| 06 4                                        | 1966       |

USB ケーブルを接続した状態でないと、接続後の確認 はできません。

弊社製のデータロガー製品等を使用する場合は、お使い になるソフトウェアで通信ポートの選択をしてから(こ の場合は「COM4」を選択)作業を行ってください。 はじ

め

E

铀

その他

### 接続

- 1.パソコンの電源を入れ、Windows98を起動します。
- Windows98 が完全に起動してから、USB-シリアルケーブ ルのUSB A コネクタをパソコンのUSB ボートに接続しま す。

接続後、自動的に「新しいハードウェアの追加ウィザー ド」が起動します。

パソコン

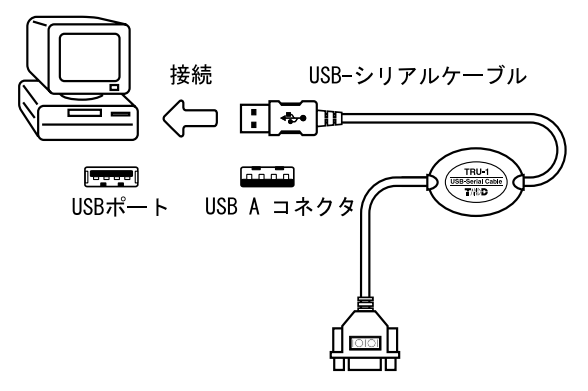

付属のフロッピーディスクをフロッピードライブに挿入します。

4.「新しいハードウェアの追加ウィザード」

[次へ]ボタンをクリックします。

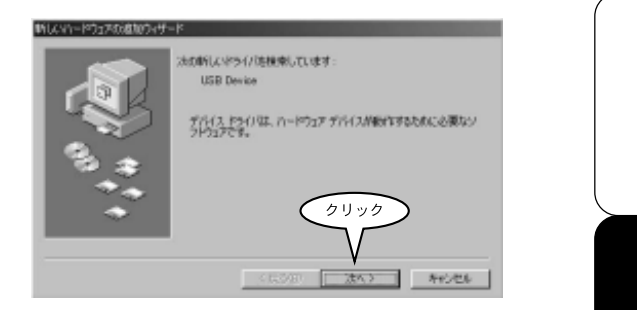

#### [使用中のデバイスに最適なドライバを検索する(推奨) ]を選択し、[次へ]をクリックします。

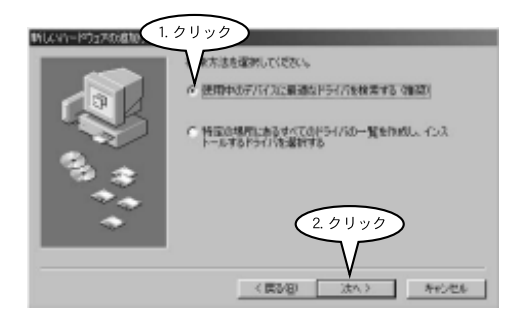

そ

ወ

[検索場所の指定]をチェックし、[参照]をクリックし ます。

フロッピードライブ (ここでは A ドライブ) の中の 「Win98Me2000」フォルダを選択し、[OK]をクリックし ます。

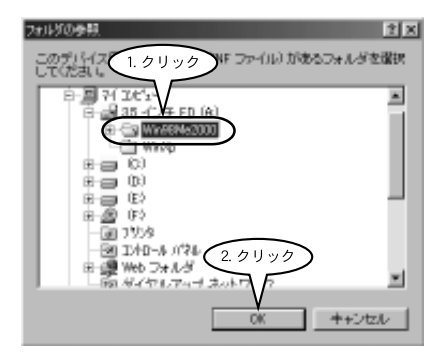

#### [検索場所の指定]が「A:¥Win98Me2000」になってい ることを確認してから、[次へ]をクリックします。

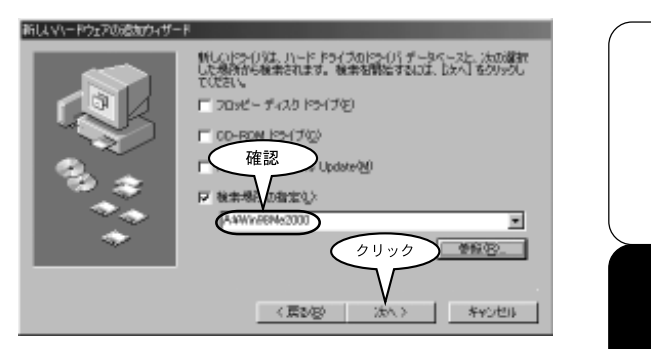

ドライバファイル名がTRU-1 USB-Serial Cable である ことを確認してから、[次へ]をクリックします。

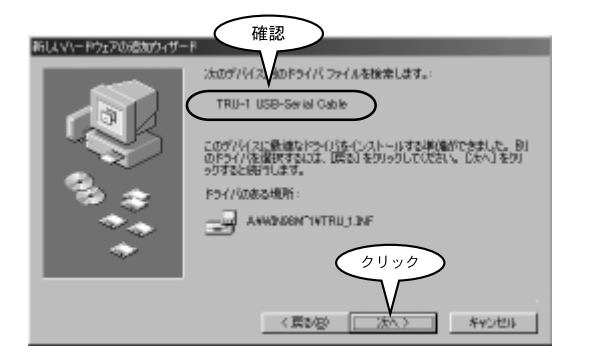

57

#### [完了]をクリックします。

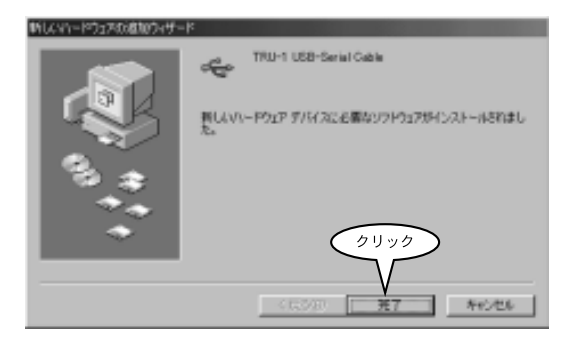

- 5.インストール表示画面が消えてから、フロッピーディスク を取り出します。
- これでインストール作業は終了です。次に「接続後の確認」を行ってください。

## 接続後の確認

- 1 [スタート]メニューから[設定] [コントロールパネル] を選択します。
- 2 [システム]アイコンをダブルクリックします。
- 3 [デバイスマネージャ]タブをクリックします。
- 4 【ボート (COM / LPT)] に [TRU-1-Port] が登録されている
   こと、[ユニバーサルシリアルバスコントローラ] に [TRU-1 USB-Serial Cable] が登録されていることを確認します。

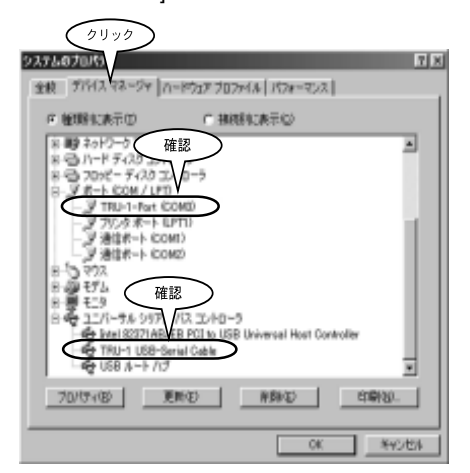

USB ケーブルを接続した状態でないと、接続後の確認 はできません。

弊社製のデータロガー製品等を使用する場合は、お使い になるソフトウェアで通信ポートの選択をしてから(こ の場合は「COM4」を選択)作業を行ってください。 L

Ľ

め

E

- --

そ

ወ

# ドライバのアップグレード

TRU-1 Driver disk Ver.1.40から Ver1.50へのアップグレード方法

Windows® XP/2000 の場合

- 「ドライバのアンインストール」(35ページ参照)を行い、 再起動します。
- 2.「接続」(WindowsXP8ページ/200014ページ参照)でイン ストールを行います。

Windows® Me/98 の場合

 「ドライバのアンインストール」(35ページ参照)を行い、 再起動します。

以下の画面が出てきた場合、「キャンセル」をクリックします。

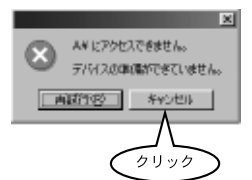

 USB-シリアルケーブルの USB コネクタをパソコンの USB ポートに接続し、付属のフロッピーディスクをフロッピー ドライブに挿入します。 3. [新しいハードウェア]ウィンドウが開きます。 [参照]をクリックしてください。

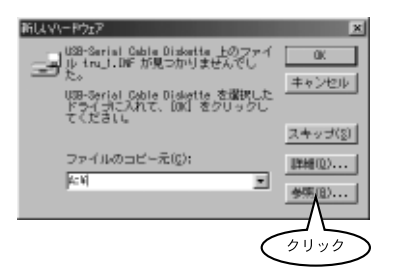

 [開く]ウィンドウが出てくるので、ドライブのポップアッ プメニューから、フロッピードライブ(ここでは a: ドライ ブ)を選択し、フォルダの「Win98Me2000」をダブルク リックします。「Win2k」「Win98\_Me」フォルダが表示さ れたら、「Win98Me2000」フォルダが選ばれている状態で、 [OK]をクリックします。

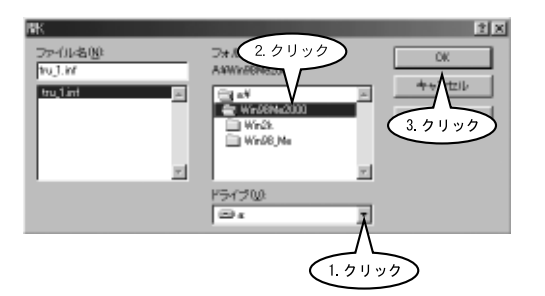

は

じ

め

E

接

続

そ

Ø

5. [新しいハードウェア]ウィンドウのファイルのコピー元に 「A: ¥ Win98Me2000」と入っていることを確認し、[OK]を クリックします。

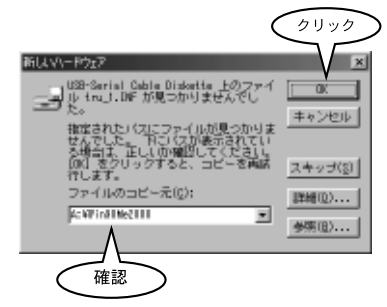

2度3度とアンインストールとインストールを繰り返した場合、この画面でインストールが終了する場合もあります。

6. [新しいハードウェアの追加ウィザード]ウィンドウが出て きます。[次へ]をクリックします。

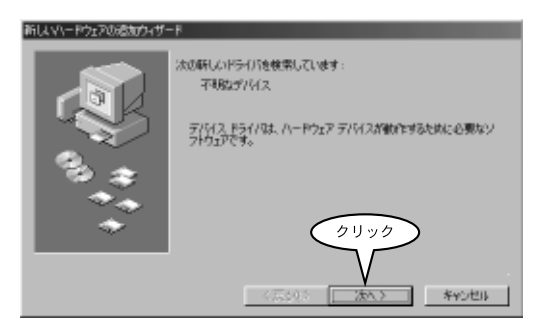

7.「使用中のデバイスに最適なドライバを検索する」を選択して[次へ]をクリックします。

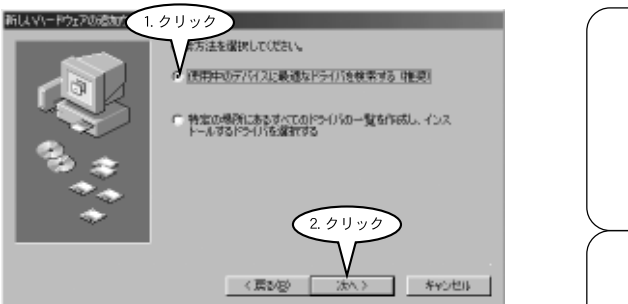

8.「検索場所の指定」をチェックし、[参照]をクリックしま す。

| 新し、マレードウェアの活動ウィザー | F                                                                                                    |
|-------------------|----------------------------------------------------------------------------------------------------|
|                   | HL (105-01)は、11-1-F 5-3(2015-01)よーが-25-3(20)<br>上生活作したまたではまた。<br>またいたまたではまた。<br>をまたいたまたでは、<br>クリック IFS-17(2)<br>Vilicrosoft Windows Ubdote 201<br>をまたいたまた。<br>本書がたるまたし、<br>本書のできたし、<br>本書のできたした。<br>本書のできたいた。<br>本書のできたいた。<br>本目のできたいた。<br>本目のできたいた。<br>本目のできたいた。<br>本目のできたいた。<br>本目のできたいた。<br>本目のできたいた。<br>本目のできたいた。<br>本目のできたいた。<br>本目のできたいた。<br>本目のできたいた。<br>本目のできたいた。<br>本目のできたいた。<br>本目のできたいた。<br>本目のできたいた。<br>本目のできたいた。<br>本目のできたいた。<br>本目のできたいた。<br>本目のできたいた。<br>本目のできたいた。<br>本目のできたいた。<br>本目のできたいた。<br>本目のできたいた。<br>本目のできたいたたいた。<br>本目のできたいた。<br>本目のできたいた。<br>本目のできたいたたいた。<br>本目のできたいた。<br>本目のできたいた。<br>本目のできたいた。<br>本目のできたいたたいた。<br>本目のできたいた。<br>本目のできたいた。<br>本目のできたいたたいた。<br>本目のできたいた。<br>本目のできたいたたいた。<br>本目のできたいたたいた。<br>本目のできたいたたいたたいた。<br>本目のできたいたたいた。<br>本目のできたいたたいたたいたたいたたいたたいたたいたたいたたいたたいたたいたたいたたいた |
|                   | 〈原製図 法へ〉 キャンセル                                                                                                    |

め に 接 続 そ Ø 他

9. [フォルダの参照]ウィンドウで、フロッピーディスクの中の「Win98Me2000」フォルダの中の「Win98\_Me」フォルダを選択し、[OK]をクリックします。

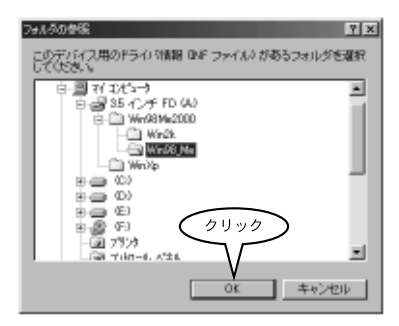

**10.** 検索場所の指定に、「A: ¥ Win98Me2000 ¥ Win98\_Me」と 入っていることを確認し、[次へ]をクリックします。

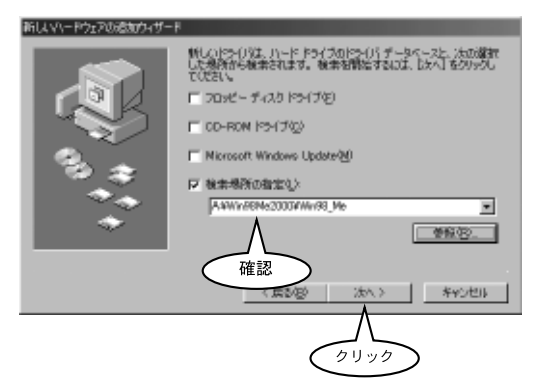

11. ドライバファイル名が「TRU-1-Port」であることを確認 し、[次へ]をクリックすると、インストールが始まりま す。

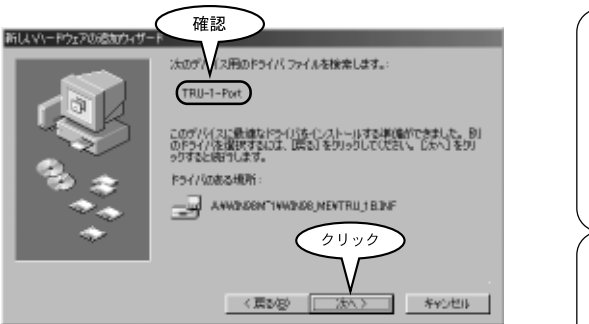

#### 12.[完了]をクリックします。

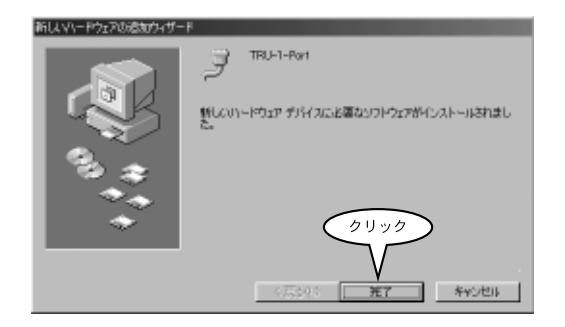

# ポート番号の変更方法 (Windows® XP/2000 のみ)

Windows XP/2000 では、USB-シリアルケーブルが使用するポー ト番号を変更することができます。

- 1.「接続後の確認」(XP 12ページ/2000 18ページ)の手順1 から4を行います。
- [TRU-1 USB-Serial Cable (XP)] / [TRU-1 USB-Serial Cable] を右クリックし、[プロパティ] を選択します。
- **3** [ポートの設定] タブをクリックし、[詳細設定]/[詳細] を クリックします。

< XP >

< 2000 >

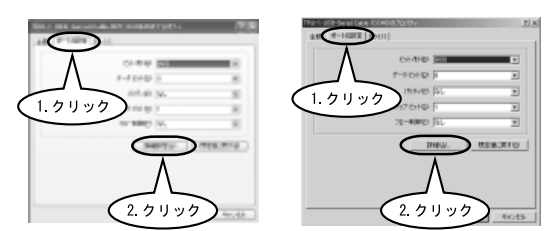

4 [COM ポート番号] でポート番号を変更します。

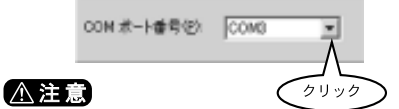

[使用中]のポート番号を選択すると、正常に動作しない場合があります。

[COM ポート番号] 以外の他の項目は変更しないでください。

5.[OK]をクリックする。

# <u>ドライバのアンインストール</u>

- 1.本製品をパソコンから取り外します。
- 2. Windows を起動します。
- **3**. 付属のフロッピーディスクをフロッピードライブに挿入します。
- 4.フロッピーディスクの (説) TRU\_1\_uninst.exe ,みネs,ม,じ
   す。

実行すると以下のダイアログボックスが表示されます。 5 [OK]をクリックします。

| 是 TRU-1のアンインストール       | × |
|------------------------|---|
| ドライバを削除しますか?           |   |
|                        |   |
|                        |   |
| <u>キャンセル</u> <u>QK</u> |   |
|                        |   |
|                        |   |

| は |
|---|
| じ |
| め |
| に |
|   |
| ( |
| 接 |
| 続 |
|   |
|   |
| そ |
| Ø |
| 他 |
|   |
|   |

6.[いいえ]をクリックします。

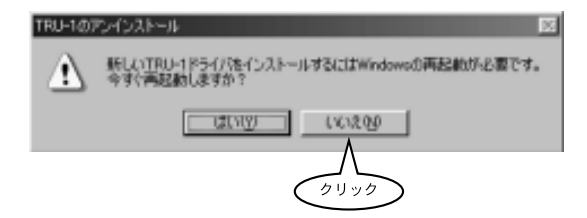

7.[閉じる]をクリックします。

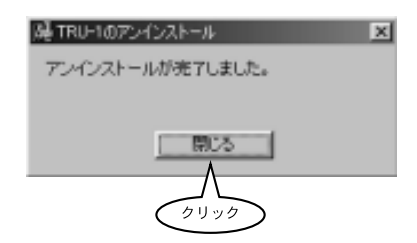

- ダイアログボックスが閉じてから、フロッピーディスクを 取り出します。
- パソコンを再起動します。
   これでアンインストール作業は終了です。

## 困ったときには

#### 1.本製品を接続しても自動検出されない。

- A1:本製品の USB コネクタが、パソコンの USB ポートに確実に差 し込まれているか確認してください。
- A2:TRU-1用ドライバソフトウェアが、すでにインストールされて いるか確認してください。すでにインストールされていれば、 本製品を差し込んでもウィザードは起動しません。本製品をパ ソコンのUSBポートに接続するだけで、使用可能になります。
- A3:本製品が正しく認識されているか、以下の手順で確認してくだ さい。
  - 1. 本製品を接続したまま、「接続後の確認」の手順に従い[デバ イスマネージャ]を開きます。
  - 2.[その他のデバイス]の下に[不明なデバイス]が表示されて いる場合は、右クリックをして[削除]を選択します。
  - 3. 本製品を抜き、Windows を終了させます。
  - 4.本書の手順に従い、ドライバをアンインストールします。

5. 本書の手順に従い、再度インストールします。

- A4: USB コントローラが使用可能になっているか、以下の手順で確認してください。
  - 1.「接続後の確認」の手順に従い、[デバイスマネージャ]を開 きます。
  - 2.[ユニバーサルシリアルバスコントローラ]の下にある[USB Host Controller]を選択し、[プロパティ]を表示します。
  - デバイスの使用]にある[このハードウェアプロファイルで 使用不可にする]にチェックがついている場合は、チェック を外します。
  - 4.[OK]をクリックします。

は

じ

め

E

接

続

そ

の

## 2 [ユニバーサルシリアルバスコントローラ]に「!」ま たは「×」マークが付いている。

A1 :「接続後の確認」の手順に従い、[デバイスマネージャ]を開き ます。このとき、[ユニバーサルシリアルバスコントローラ]に 「!」または「×」マークが付いている場合は、パソコンメー カーへお問い合わせください。

## 製品仕様

| USB インターフェイス | USB 1.0、1.1 規格準拠    |
|--------------|---------------------|
|              | USB コネクタ A タイプ      |
| シリアルインターフェイス | RS-232C 規格準拠        |
|              | D-Sub9 ピンオスコネクタ     |
| DTE 速度       | 最大 115.2kbps        |
| 電源電圧         | DC 5V(USB パワーによる供給) |
| 消費電流         | 100mA (max)         |
| 使用環境         | 温度 0 ~ 40           |
|              | 湿度 20 ~ 85%         |
| ケーブル長        | 約 66 cm             |
| 質量           | 約 43g               |
|              |                     |

# 無料修理規定

- 1. 取扱説明書に従った正常な使い方で故障した場合には、お買い上 げの販売店を窓口として無料で修理いたします。
- 保証期間内に故障して無料で修理を受ける場合は、商品と本書を ご提示のうえ、お買い上げの販売店に依頼してください。なお、 使用場所まで出向いての修理につきましては、別途出張料を申し 受けます。
- お買い上げ後に転居された場合、あるいは贈答品として入手された場合など、販売店への依頼が困難な場合は、当社までお問い合わせください。
- 4. 保証期間内でも次の場合には有料修理になります。
  - (イ)お取扱上の不注意、天災、火災、公害、指定以外の電源による故 障・損傷の場合。
  - (口)当社指定技術者以外の方が、修理・調整・分解・改造などをされたもの。
  - (ハ)お買い上げ後の輸送・移動・落下に起因する故障および損傷。
  - (二)本書のご提示がない場合、または本書に必要事項の記入が無い場合。
- 5. 本書は日本国内においてのみ有効です。また、本書は再発行いた しません。

This warranty is valid only for Japan.

この保証書は、本書に明示した期間・条件のもとにおいて無料 修理をお約束するものであり、この保証書によってお客様の法 律上の権利を制限するものではありません。なお、保証期間終 了後の修理などについてご不明の場合は、お買い上げの販売店 または当社までお問い合わせください。 は

じ

めに

接

続

そ

の

#### 製品に関するお問い合わせ先

# 株式会社ティアンドディ

〒399-0033 長野県松本市笹賀 5652-169 TFL:0263-27-2131 FAX:0263-26-4281

お問い合わせ受付時間: 月曜日~金曜日(弊社休日は除く) 9:00~12:00 13:00~17:00

[ホームページ・T&D Online] ホームページ「T&D Online」を開設しています。各種製品の最新

情報や、イベント情報、ソフトウェアの提供、サポート案内など ティアンドデイの情報を発信しています。是非ご覧ください。

## http://www.tandd.co.jp/

# USB-Serial Cable TRU-1 取扱説明書

## 2002年8月 第2版 発行

#### 発行 株式会社ティアンドデイ

Copyright 2002 T&D Corporation. All rights reserved.

**2**100 古紙配合率 100% 再生紙を使用しています。